# Systemeinstellungen auf dem Cisco WAP551 und WAP561

### Ziel

Auf der Seite *Systemeinstellungen* können Sie Standort- und Netzwerkidentitätsinformationen zum WAP hinzufügen. Dadurch kann jeder, der Zugriff auf den WAP hat, herausfinden, wo sich das Gerät befindet und wen er kontaktieren muss, wenn er Probleme hat oder eine zusätzliche Konfiguration auf dem WAP benötigt. In diesem Artikel wird erläutert, wie die Seite *Systemeinstellungen* auf dem WAP551/WAP561 konfiguriert wird.

### Anwendbare Geräte

WAP551 WAP561

### Softwareversion

·1,0/4,2

## Konfiguration der Systemeinstellungen

Schritt 1: Melden Sie sich beim Webkonfigurationsprogramm an, und wählen Sie Administration > System Settings (Verwaltung > Systemeinstellungen). Die Seite *Systemeinstellungen* wird geöffnet:

| System Settings  |                  |                           |
|------------------|------------------|---------------------------|
| Host Name:       | WAP561           | (Range: 1-63 Characters)  |
| System Contact : | user@example.com | (Range: 0-255 Characters) |
| System Location: | Device_Location  | (Range: 0-255 Characters) |
| Save             |                  |                           |

Schritt 2: Geben Sie im Feld Hostname einen Hostnamen für das Gerät ein. Dies ist ein administrativ zugewiesener Name und nicht der SSID (Netzwerkname, der als Wireless-Netzwerk übertragen wird). Hostnamen können nur Buchstaben, Ziffern und Bindestriche enthalten. Der Standard-Hostname lautet "wap", gefolgt von den letzten sechs Hexadezimalziffern der MAC-Adresse des WAP.

Schritt 3: (Optional) Geben Sie im Feld Systemkontakt Informationen über eine Kontaktperson für den WAP ein. Dabei kann es sich um eine Telefonnummer oder eine E-Mail-Adresse handeln. Der Systemkontakt muss zwischen 0 und 255 Zeichen lang sein und kann Leerzeichen und Sonderzeichen enthalten. Schritt 4: (Optional) Geben Sie im Feld Systemstandort den physischen Standort des WAP ein. Der Systemstandort muss zwischen 0 und 255 Zeichen lang sein und kann Leerzeichen und Sonderzeichen enthalten.

Schritt 5: Klicken Sie auf **Speichern**, um die Einstellungen zu speichern.